## けんこうかんさつ ロイロノートでの健康観察について

七郷小学校 保健室

## りんじきゅうぎょう じっし 臨時休業になった場合、毎朝ロイロノートで健康観察を実施します。

ながはまし かんせんじょうきょう かんが まん いち りんじきゅうぎょう そな がっこう 長浜市の感染状況を鑑み、万が一、臨時休業になったときに備えて学校でロイロ けんこうかんさっ れんしゅう ノートでの健康観察を練習します。お知りおきください。

みどり けんこうかんさつ けいぞく きろく ねが いた なお、緑の健康観察カードにも継続して記録をお願い致します。

★朝の健康状態チェックを必ず保護者の方といっしょにしてください。

★ロイロノートでの健康観察カード入力については、保護者様または児童のみなさんが <sup>#2-1</sup> <sup>#2-1</sup> <sup>#</sup>

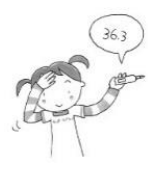

ロイロノートでの健康観察 やり方

はんこうかんさっ ひら 1.健康観察カードを開く

| 1) ロイロノートにログインし<br>はんこうかんさつ<br>2) 健康観察カードの「回答 | りんこうかんさつ<br>、健康観察カードを開く。<br>うまま<br>「」ボタンを押す。 |  |
|-----------------------------------------------|----------------------------------------------|--|
| 七郷小健康観察                                       | <u>? 使い方はこちら</u><br><b>回答</b>                |  |
| 作成者:                                          |                                              |  |

2 健康状態を入力する。

1【当てはまるものを選択してください】 世んたく 選択しません し畑小 健康観察 当てはまるものを選択してください □ 欠席 □ 遅刻 □ 早週 りゅう せんたく
2【理由を選択してください(複数選択可)】 今朝の体調について、あてはまるものすべてにチェックをいれます。 がそく みなきま たいちょう にゅうりょくらん きょうりょく ねが ご家族の皆様の体調についても入力欄があります。ご協力よろしくお願いします。 理由を選択してください(複数選択可) □げんき □ねつ □ずつう □せき □そのた □【家族】良好 □【家族】発熱等 □のどのいたみ □はなみず □ だるさ ③【詳細をご記入ください】 1年生の弟または妹がいる場合、健康状態をご入力ください。兄姉が七郷小に いない1年生については、学校から個別に連絡をさせていただきます。 こうもく た かぞく はうねつとう せんたく ばあい けんこうじょうたい ②の項目で「その他」または「【家族】発熱等」を選択した場合も、健康状態について <わ きにゅう 詳しくご記入ください。 1年生の弟または妹がいる場合、 詳細をご記入ください(自由回答) 健康状態をご入力ください。 例) ○○:36.2℃ げんき (4)【検温】 けき たいまん にゅうりょく 今朝の体温を入力します。 榆温 . °C

ひっょうじこう せんたく にゅうりょく そうしん 3 必要事項を選択・入力し、「送信」する。